# Magento 2 Wallet System Admin Guide

by CedCommerce Docs - Products User Guides

| 1. Overview                                        | 3  |
|----------------------------------------------------|----|
| 2. Wallet System Configuration Settings            | 3  |
| 3. Enable the Wallet System for the Front-end User | 4  |
| 4. My Wallet On Front-end View                     | 6  |
| 5. View Order and Create Invoice From Admin Panel  | 10 |
| 6. Pay To Wallet From Admin Panel                  |    |

# 1. Overview

**Magento 2 Wallet System**, developed by CedCommerce provides the functionality through which the front-end users can add money to their wallet and then make payment directly using the Wallet Cash.

This is an excellent extension that allows the registered front-end users(customers)to pay for the products or services with one of the most popular payment system. It provides the functionality through which the front-end users can add money to their wallet and then make the online payment directly from their Magento 2 Wallet System extension.

The users can use the Wallet Cash during the checkout process and the applicable amount deducts from their Wallet System. The users can easily credit the required amount to their wallet system by using any debit card or credit card, or bank account.

# Key features are as follows:

- Admin can enable or disable the wallet system for each and every user.
- Admin can also add or deduct money from the wallet of every user.
- Wallet System is a kind of online payment method.
- Front-end users can easily credit the required amount to their wallet system and pay for the products or services from their wallet.
- Admin can also refund the amount and credit it to the users' wallet system.
- Admin can view the details of the users using Wallet for making the payment.
- If the order amount is less than the wallet balance, then the user can pay the remaining amount by using any other payment methods.
- On the checkout page, a user can view the wallet cash used and the remaining wallet cash.

# 2. Wallet System Configuration Settings

Admin has to enable the Wallet System extension to use the functionalities through which the front-end users can credit the required amount to their wallet. Thus, during the checkout process they can make the online payment directly from their Wallet System.

# To enable the wallet system configurations

- 1. Go to the Admin panel.
- 2. On the left navigation bar, click the **STORES** menu, and then click **Configuration**. The **Configuration** page appears as shown in the following figure:

| Configuration                |   |                                     |                     | Q        | 1 <mark>0</mark> | 💄 demo   |
|------------------------------|---|-------------------------------------|---------------------|----------|------------------|----------|
| Store View: Default Config 🔻 | 0 |                                     |                     |          | Sav              | e Config |
| CEDCOMMERCE                  | ^ | Installed Extensions                |                     |          |                  |          |
| Installed Extensions         |   | Extension Name (version)            | License Information |          |                  |          |
| CED GROUPGIFT                | ~ | Magento2_Ced_ShipPerProduct (0.0.2) | cedcommerce         | <b>~</b> |                  |          |
| SUPPORT SYSTEM               | ~ | Magento2_Ced_Productfaq (0.0.2)     | cedcommerce         | ~        |                  |          |
| GENERAL                      | ~ | Magento2_Ced_Fastway (0.0.1)        | cedcommerce         | ~        |                  |          |
| CEDCOMMERCE WALLET           | ^ | Magento2_Ced_Advancerate (0.0.1)    | cedcommerce         | ~        |                  |          |
| Wallet                       |   | Magento2_Ced_HelpDesk (0.0.1)       | cedcommerce         | ~        |                  |          |
| CATALOG                      | ~ | Magento2_Ced_SmsaShipping (1.0.0)   | cedcommerce         | ~        |                  |          |

Installed Extensions appear.

- 3. In the left navigation panel, click the **CEDCOMMERCE WALLET** menu. The **Wallet** menu option appears the below as highlighted in the figure.
- 4. Click the **Wallet** menu option. In the right panel page appers as shown in the following figure:

| Configuration                |   |                  |     | Q | 📫 💄 demo 🔻  |
|------------------------------|---|------------------|-----|---|-------------|
| Store View: Default Config ▼ | 0 |                  |     |   | Save Config |
| CEDCOMMERCE                  | ~ | General Settings |     |   | $\odot$     |
| CED GROUPGIFT                | ~ | Enable Wallet    | Yes |   |             |
| SUPPORT SYSTEM               | ~ | [global]         |     |   |             |
| GENERAL                      | ~ |                  |     |   |             |
| CEDCOMMERCE WALLET           | ^ |                  |     |   |             |
| Wallet                       |   |                  |     |   |             |

- 5. Under General Settings, in the Enable Wallet list, select Yes.
- 6. Click the Save Config

The configuration is saved and the wallet system feature is enabled.

# 3. Enable the Wallet System for the Front-end User

Admin has rights to enable or disable the wallet system for each and every front-end user, and also can add or

deduct money from the wallet of every user.

## To enable the wallet system for front-end user

- 1. Go to the Admin panel.
- 2. On the left navigation bar, click the **CUSTOMERS** menu, and then click **All Customers**. The **Customers** page appears as shown in the following figure:

| Cust  | ome      | rs                   |                       |         |            |        |         |                |                            |                 |                              |                                  |                     | Ad                | ld New Cu    | ustomer  |
|-------|----------|----------------------|-----------------------|---------|------------|--------|---------|----------------|----------------------------|-----------------|------------------------------|----------------------------------|---------------------|-------------------|--------------|----------|
| Searc | h by key | word                 |                       | Q       |            |        |         |                |                            | Y               | Filters                      | <ul> <li>Default View</li> </ul> |                     | Columns           | . <u>*</u> E | Export 🔹 |
| Actio | ns       |                      | ▼ 78 records found    |         |            |        |         |                |                            |                 | 20                           | 0 🔹 per                          | page                | <                 | 1 of 4       | >        |
|       | ID 1     | Name                 | Email                 | Group   | Phone      | ZIP    | Country | State/Province | Customer<br>Since          | Web Site        | Confirmed<br>email           | Account<br>Created in            | Date<br>of<br>Birth | Tax VAT<br>Number | Gender       | Action   |
|       | 1        | Veronica<br>Costello | roni_cost@example.com | General | 9876543210 | 226012 | India   | Uttar Pradesh  | Aug 31, 2017<br>3:10:55 PM | Main<br>Website | Confirmation<br>Not Required | Default<br>Store View            | Dec<br>15,<br>1973  |                   | Female       | Edit     |
|       | 2        | akash rai            | akashrai@gmx.com      | General |            |        |         |                | Aug 31, 2017<br>6:28:51 PM | Main<br>Website | Confirmation<br>Not Required | Default<br>Store View            |                     |                   |              | Edit     |

*Note:* Admin can enable the Wallet System feature while editing the details of the existing customer or while adding a new customer.

- 3. Move to the **Action** column of the required customer row.
- 4. In the Action column, click the Edit link.
  - The selected customer page appears as shown in the following figure:

| Veronica Costello    |        |                                  |        |                                |                |                                                   |                        | Q 🤌 👤 de    | mo 🔻 |
|----------------------|--------|----------------------------------|--------|--------------------------------|----------------|---------------------------------------------------|------------------------|-------------|------|
|                      | ← Back | Delete Customer                  | Reset  | Create Order                   | Reset Password | Force Sign-In                                     | Save and Continue Edit | Save Custom | er   |
| CUSTOMER INFORMATION |        | Personal Informatio              | n      |                                |                |                                                   |                        |             |      |
| Customer View        |        | Last Logged In:<br>Account Lock: | Dec 1  | 5, 2017, 10:24:47 PM (O<br>ked | ffline)        | Default Billing Addres                            | 55                     |             |      |
| Account Information  |        | Confirmed email:                 | Confir | mation Not Required            |                | 318 Wellington Street \<br>LKO, Uttar Pradesh, 22 | West<br>6012           |             |      |
| Addresses            |        | Account Created in:              | Defau  | It Store View                  |                | India<br>T: 9876543210                            |                        |             |      |
| Orders               |        | Customer Group:                  | Gener  | ral                            |                |                                                   |                        |             |      |

5. In the left navigation panel, click the **Account Information** menu. The **Account Information** appears in the right panel.

| Veronica Costell      | 0            |                       |         |                         |                       |                        | Q   | 📫 🧘 demo 🤉       |
|-----------------------|--------------|-----------------------|---------|-------------------------|-----------------------|------------------------|-----|------------------|
| ← Del<br>Back Cust    | lete<br>omer | Reset Create<br>Order | 2       | Reset<br>Password       | Force Sign-<br>In     | Save and Conti<br>Edit | nue | Save<br>Customer |
| CUSTOMER INFORMATION  | A            | ccount Informatio     | on      |                         |                       |                        |     |                  |
| Customer View         |              | Associate to Wel      | osite * | Main Website 💌          | 0                     |                        |     |                  |
| Account Information 📝 |              | G                     | oup *   | General 🔻               |                       |                        |     |                  |
| Addresses             |              |                       |         | Disable Automatic G     | roup Change Based     | on VAT ID              |     |                  |
| Orders                |              | Ρ                     | refix   |                         |                       |                        |     |                  |
| Billing Agreements    |              | First N               | ame *   | Veronica                |                       |                        |     |                  |
| Newsletter            |              | Middle Name/Ir        | nitial  |                         |                       |                        |     |                  |
| Product Reviews       |              | Last N                | ame *   | Costello                |                       |                        |     |                  |
| Wich List             |              | S                     | uffix   |                         |                       |                        |     |                  |
| WISH LISU             |              | E                     | mail *  | @email: roni_cost@ex    | ample.com             |                        |     |                  |
|                       |              | Date of I             | Birth   | 12/15/1973              |                       |                        |     |                  |
|                       |              | Strip Save            | Card    | {"customer_save":[{"str | ripe_customer_id":"cu | us_BL14vOW24dQO        |     |                  |
|                       |              | Enable Wallet Sys     | tem     | Yes 💌                   |                       |                        |     |                  |
|                       |              | Tax/VAT Nur           | nber    |                         |                       |                        |     |                  |
|                       |              | Amount in W           | allet   | 500                     |                       |                        |     |                  |
|                       |              | Ge                    | nder    | Female 🔻                |                       |                        |     |                  |
|                       |              | Send Welcome Email F  | rom     | Default Store View      | •                     |                        |     |                  |

- 6. In the right panel, under **Account Information**, do the following steps:
  - a. In the  $\ensuremath{\text{Enable Wallet System}}$  list, select Yes.
  - b. In the Amount in Wallet box, enter the required amount.
- 7. Click the Save Customer button.
  - The entered amount is credited in the wallet system of the customer(Front-end user).

# 4. My Wallet On Front-end View

Only the registered users can make use of wallet. Users can add the amount in the wallet using this feature. At the time of checkout, they can make payment from their wallet. They can view the credit and debit details of the wallet amount.

## To view the amount details and add an amount

- 1. Go to the Front-end panel.
- 2. Log in the front-end user account.
- 3. In the left navigation panel, click the My Wallet menu.

The **Amount in Wallet** page appears in the right panel as shown in the following figure:

| Account Dashboard        | Amo  | ount in Wa | allet: \$ 10 | 1830   |                     | Add Amount |
|--------------------------|------|------------|--------------|--------|---------------------|------------|
| Account Information      |      |            |              |        |                     |            |
| Address Book             | ID # | ORDER ID   | ACTION       | AMOUNT | ТІМЕ                |            |
| My Group Gifts           |      |            | 61200000     |        |                     |            |
| My Reward Point          | 2    | 000000118  | Credit       | 200    | 2017-11-30 13:40:07 |            |
| Refer to Friends         | 3    | 000000119  | Credit       | 1000   | 2017-11-30 13:52:19 |            |
| My Orders                | 4    | 000000120  | Credit       | 100000 | 2017-11-30 14:00:23 |            |
| My Downloadable Products | 5    | 000000121  | Credit       | 400    | 2017-12-01 04:26:29 |            |
| Newsletter Subscriptions | 6    | 000000122  | Debit        | 50     | 2017-12-01 04:45:17 |            |
| Billing Agreements       | 7    | 00000123   | Debit        | 50     | 2017-12-01 05:21:02 |            |
| My Product Reviews       | 8    | 00000123   | Credit       | 50     | 2017-12-01 05:37:31 |            |
| My Wish List             | 9    | 000000122  | Credit       | 50     | 2017-12-01 05:41:10 |            |

All the amount that is credited to the wallet and debited from the wallet. Users can add the amount to the wallet.

- 4. To add the amount in the wallet, do the following steps:
  - a. Click the Add Amount button.

The **Current Wallet Amount** page appears in the right panel as shown in the following figure:

# Current Wallet Amount :\$101,830.00

| 200       |  |
|-----------|--|
| Add Money |  |

This page displays the current amount in the wallet and the user can add more amount to the wallet as per the need.

- b. In the box, enter the required amount.
- c. Click the Add Money button.

The Shopping Cart page appears as shown in the following figure:

# Shopping Cart

| Item       | Price    | Qty | Subtotal | Summary             |
|------------|----------|-----|----------|---------------------|
| Wallet Pay | \$200.00 | 1   | \$200.00 | Estimate Tax ~      |
|            |          |     |          | Proceed to Checkout |
|            |          |     |          |                     |

# d. Click the Proceed to Checkout button.

The **Payment Method** page appears as shown in the following figure:

| <u> </u>                                |                                |          |
|-----------------------------------------|--------------------------------|----------|
| Review & Payments                       |                                |          |
| Payment Method:                         |                                |          |
| Credit Card Direct Post (Authorize.net) | Order Summary                  |          |
| Bank Transfer Payment                   | Cart Subtotal<br>DiscountPoint | \$200.00 |
| Check / Money order                     | Order Total                    | \$200.00 |
| Apply Point for discount 🗸              | You will earn                  | 8Points  |
| Apply Discount Code 🗸                   | 1 Item in Cart                 | ^        |
|                                         | Wallet Pay<br>Qty: 1           | \$200.00 |

e. Under **Payment Method**, click to select the required payment method. The section appears as shown in the following figure:

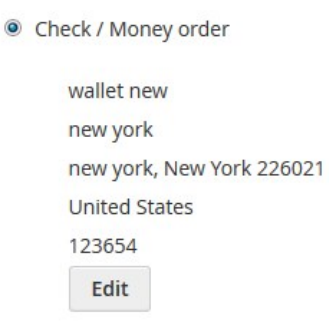

Place Order

# f. Click the **Place Order** button.

The order is placed and the order confirmation message appears as shown in the following figure:

Your order number is: 000000274.

We'll email you an order confirmation with details and tracking info.

**Continue Shopping** 

# **Front-end Panel**

# My Dashboard

The placed order appears on this page as shown in the following figure:

| Account Dashboard                                  | My Das      | shboard      | b          |             |         |                      |
|----------------------------------------------------|-------------|--------------|------------|-------------|---------|----------------------|
| Account Information<br>Address Book                | Recent Orde | Prs View All |            |             |         |                      |
| My Group Gifts                                     | Order #     | Date         | Ship To    | Order Total | Status  | Action               |
| Refer to Friends                                   | 00000274    | 12/21/17     |            | \$200.00    | Pending | View Order   Reorder |
| My Orders                                          | 000000273   | 12/21/17     |            | \$300.00    | Closed  | View Order   Reorder |
| My Downloadable Products<br>Stored Payment Methods | 00000261    | 12/20/17     | wallet new | \$0.00      | Pending | View Order   Reorder |
| Newsletter Subscriptions                           | 00000260    | 12/20/17     | wallet new | \$0.00      | Pending | View Order   Reorder |
| Billing Agreements                                 | 00000258    | 12/20/17     | wallet new | \$0.00      | Pending | View Order   Reorder |

# **My Orders**

The placed order appears on this page as shown in the following figure:

| Account Dashboard                                  | My Ord    | ders     |            |             |         |                      |
|----------------------------------------------------|-----------|----------|------------|-------------|---------|----------------------|
| Account Information                                |           |          |            |             |         |                      |
| Address Book                                       | Order #   | Date     | Ship To    | Order Total | Status  |                      |
| My Group Gifts<br>My Reward Point                  | 000000274 | 12/21/17 |            | \$200.00    | Pending | View Order   Reorder |
| Refer to Friends                                   | 00000273  | 12/21/17 |            | \$300.00    | Closed  | View Order   Reorder |
| My Orders                                          | 00000261  | 12/20/17 | wallet new | \$0.00      | Pending | View Order   Reorder |
| My Downloadable Products<br>Stored Payment Methods | 00000260  | 12/20/17 | wallet new | \$0.00      | Pending | View Order   Reorder |
| Neurlatter Cuberristions                           | 00000258  | 12/20/17 | wallet new | \$0.00      | Pending | View Order   Reorder |

# **Admin Panel**

## Orders

| Ord    | ers          |                                                          |                           |              |              |                    | Q                       | <b>#</b> ] 1  | •        |
|--------|--------------|----------------------------------------------------------|---------------------------|--------------|--------------|--------------------|-------------------------|---------------|----------|
|        |              |                                                          |                           |              |              | Cr                 | eate New C              | rder          |          |
| Search | h by keyword |                                                          | Q                         |              | Y            | Filters O De       | fault View 👻 🔅 Column   | is <b>▼ 📩</b> | Export 🔻 |
| Action | าร           | ▪ 197 records fou                                        | ind                       |              |              | 20                 | • per page <            | 1 of 1        | 0 >      |
|        | ID 1         | Purchase Point                                           | Purchase Date             | Bill-to Name | Ship-to Name | Grand Total (Base) | Grand Total (Purchased) | Status        | Action   |
|        | 00000274     | Main Website<br>Main Website Store<br>Default Store View | Dec 21, 2017, 21:12:00 PM | wallet new   |              | \$200.00           | \$200.00                | Pending       | View     |
|        |              | Deladit Store Hew                                        |                           |              |              |                    |                         |               |          |
|        | 00000273     | Main Website<br>Main Website Store<br>Default Store View | Dec 21, 2017, 15:12:00 PM | wallet new   |              | \$300.00           | \$300.00                | Closed        | View     |

# 5. View Order and Create Invoice From Admin Panel

The admin can view the newly added amount in the form of Order. It appears as other simple orders. The admin can view the customer name and other details of the order. Also, can create invoice and credit memos.

## To view the order and create the invoice

- 1. Go to the Admin panel.
- 2. On the left navigation bar, click the **SALES** menu.
  - The menu appears as shown in the following figure:

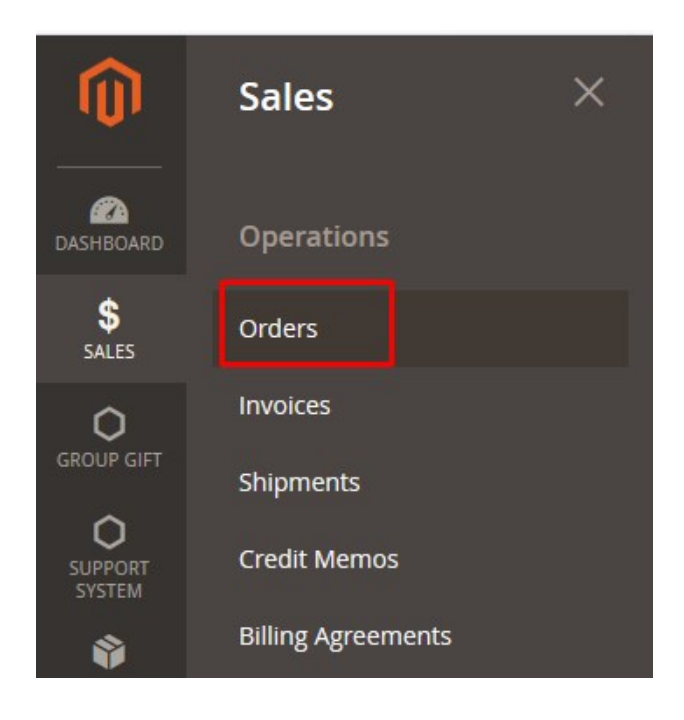

# 3. Click Orders.

The **Orders** page appears as shown in the following figure:

| Ord    | ers          |                                                          |                           |              |              |                    | Q                       | <u> 1</u>    | •        |
|--------|--------------|----------------------------------------------------------|---------------------------|--------------|--------------|--------------------|-------------------------|--------------|----------|
|        |              |                                                          |                           |              |              |                    | Cr                      | eate New C   | )rder    |
| Search | h by keyword |                                                          | Q                         |              | Y            | Filters O De       | fault View 🔻 🏟 Column   | s <b>• 1</b> | Export 👻 |
| Action | าร           | <ul> <li>197 records four</li> </ul>                     | ind                       |              |              | 20                 | • per page <            | 1 of 1       | 0 >      |
| •      | ID 1         | Purchase Point                                           | Purchase Date             | Bill-to Name | Ship-to Name | Grand Total (Base) | Grand Total (Purchased) | Status       | Action   |
|        | 00000274     | Main Website<br>Main Website Store<br>Default Store View | Dec 21, 2017, 21:12:00 PM | wallet new   |              | \$200.00           | \$200.00                | Pending      | View     |
|        | 000000273    | Main Website<br>Main Website Store<br>Default Store View | Dec 21, 2017, 15:12:00 PM | wallet new   |              | \$300.00           | \$300.00                | Closed       | View     |
|        | 00000272     | Main Website<br>Main Website Store<br>Default Store View | Dec 21, 2017, 11:12:00 AM | wallet 2017  | wallet 2017  | \$63.00            | -\$13.00                | Pending      | View     |

- 4. Scroll down to the required pending order.
- 5. In the **Action** column of the respective order row, click the **View** link. The order page appears as shown in the following figure:

| #000000274      |                                     |                                                                                                    |                                          |                         |               |          |         | Q 📫     | 1       |
|-----------------|-------------------------------------|----------------------------------------------------------------------------------------------------|------------------------------------------|-------------------------|---------------|----------|---------|---------|---------|
|                 |                                     | ← Back                                                                                              | Cancel                                   | Send Em                 | nail          | Hold     | Invoice | Reorder | Edit    |
| ORDER VIEW      | Order & Account                     | Information                                                                                         |                                          |                         |               |          |         |         |         |
| Information     | Order # 00000027<br>email was sent) | Order # 000000274 (The order confirmation<br>email was sent)<br>Order Date Dec 21, 2017, 9:28:08 PM |                                          |                         | Accou         | nt Info  |         |         |         |
| Invoices        | Order Date                          |                                                                                                    |                                          |                         | Customer Name |          |         |         | .com    |
| Con l'in Manage | Order Status                        |                                                                                                    | Per                                      | nding                   | Custor        | mer Grou | ip      |         | General |
| Credit Memos    | Purchased From                      |                                                                                                    | Main We<br>Main Website<br>Default Store | ebsite<br>Store<br>View |               |          |         |         |         |
|                 | Placed from IP                      |                                                                                                    | 112.79.1                                 | 69.47                   |               |          |         |         |         |

#### Address Information

#### Billing Address Edit

wallet new new york new york, New York, 226021 United States T: 123654

### Payment & Shipping Method

#### **Payment Information**

Check / Money order The order was placed using USD.

#### Items Ordered

| Product                | ltem<br>Status | Original<br>Price | Price    | Qty       | Subtotal | Tax<br>Amount | Tax<br>Percent | Discount<br>Amount | Row<br>Total |
|------------------------|----------------|-------------------|----------|-----------|----------|---------------|----------------|--------------------|--------------|
| Wallet Pay             | Ordered        | \$100.00          | \$200.00 | Ordered 1 | \$200.00 | \$0.00        | 0%             | \$0.00             | \$200.00     |
| SKU:<br>wallet_product |                |                   |          |           |          |               |                |                    |              |

#### Order Total

#### Notes for this Order

Pending 🔹

Comment

Status

Order Totals

| Subtotal       | \$200.00 |
|----------------|----------|
| Grand Total    | \$200.00 |
| Total Paid     | \$0.00   |
| Total Refunded | \$0.00   |
| Total Due      | \$200.00 |

Notify Customer by Email

Visible on Storefront

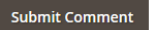

On this page, admin can view all the details and cfreate the invoice.

6. On the top navigation bar, click the **Invoice** button.

The **New Invoice** page appears as shown in the following figure:

| New Invoice                                                                       |               |                 |                                                          |           |                               | Q               | <u>Å</u> | 1            |
|-----------------------------------------------------------------------------------|---------------|-----------------|----------------------------------------------------------|-----------|-------------------------------|-----------------|----------|--------------|
|                                                                                   |               |                 |                                                          |           |                               | ←               | Back     | Reset        |
| Order & Account In                                                                | formation     |                 |                                                          |           |                               |                 |          |              |
| Order # 000000274 (                                                               | The order con | firmation email | was sent)                                                | Account   | Information                   |                 |          |              |
| Order Date                                                                        |               | Dec 2           | 21, 2017, 9:28:08 PM                                     | Customer  | Name                          |                 |          | wallet new   |
| Order Status                                                                      |               |                 | Pending                                                  | Email     |                               |                 | walletn  | ew@email.com |
| Purchased From                                                                    |               |                 | Main Website<br>Main Website Store<br>Default Store View | Customer  | Group                         |                 |          | General      |
| Placed from IP                                                                    |               |                 | 112.79.169.47                                            |           |                               |                 |          |              |
| Address Informatio                                                                | 'n            |                 |                                                          |           |                               |                 |          |              |
| Billing Address Edit                                                              |               |                 |                                                          |           |                               |                 |          |              |
| wallet new<br>new york<br>new york, New York, 22602<br>United States<br>T: 123654 | 1             |                 |                                                          |           |                               |                 |          |              |
| Payment & Shippin                                                                 | g Method      |                 |                                                          |           |                               |                 |          |              |
| Payment Information                                                               | n             |                 |                                                          |           |                               |                 |          |              |
| Check / Money order<br>The order was placed using                                 | USD.          |                 |                                                          |           |                               |                 |          |              |
|                                                                                   |               |                 |                                                          |           |                               |                 |          |              |
| Items to Invoice                                                                  |               |                 |                                                          |           |                               |                 |          |              |
| Product                                                                           | Price         | Qty             | Qty to Invoice                                           | Subtotal  | Tax Amount                    | Discount Amount | R        | low Total    |
| Wallet Pay<br>SKU: wallet_product                                                 | \$200.00      | Ordered 1       | 1                                                        | \$200.00  | \$0.00                        | \$0.00          | \$       | 200.00       |
|                                                                                   |               | Update Qty's    |                                                          |           |                               |                 |          |              |
|                                                                                   |               |                 |                                                          |           |                               |                 |          |              |
| Order Total                                                                       |               |                 |                                                          |           |                               |                 |          |              |
| Invoice History                                                                   |               |                 |                                                          | Invoice T | otals                         |                 |          |              |
| Invoice Comments                                                                  |               |                 |                                                          | Subtotal  |                               |                 |          | \$200.00     |
|                                                                                   |               |                 |                                                          | Grand To  | tal                           |                 |          | \$200.00     |
|                                                                                   |               |                 | .4                                                       | Append    | l Comments<br>Topy of Invoice |                 |          |              |
|                                                                                   |               |                 |                                                          |           |                               |                 |          |              |

## 7. Click the **Submit Invoice** button.

The invoice is created and a success message appears on the specific order page as shown in the following figure:

| #000000274                       |                                                           |                                                          | ÷ | Back  | Send Email      | Credit Memo | Reorder    |
|----------------------------------|-----------------------------------------------------------|----------------------------------------------------------|---|-------|-----------------|-------------|------------|
| ✓ The invoice has been created.  |                                                           |                                                          |   |       |                 |             |            |
| ORDER VIEW                       | Order & Account Inf                                       | ormation                                                 |   |       |                 |             |            |
| Information                      | Order # 000000274 (The order confirmation email was sent) |                                                          |   | Acco  | unt Information |             |            |
|                                  |                                                           |                                                          |   | Custo | omer Name       |             | wallet new |
| Invoices                         | Order Date                                                | Dec 21, 2017, 9:28:08 PM                                 |   | Emai  | I               | walletnew   | @email.com |
|                                  | Order Status                                              | Complete                                                 |   | Custo | omer Group      |             | General    |
| Credit Memos<br>Comments History | Purchased From                                            | Main Website<br>Main Website Store<br>Default Store View |   |       | F               |             |            |
|                                  | Placed from IP                                            | 112.79.169.47                                            |   |       |                 |             |            |

# **Front-end Panel**

### **My Dashboard**

After the admin creates the invoice, the status of the order appears as Complete.

# My Dashboard

## Recent Orders View All

| Order #  | Date     | Ship To | Order Total | Status   | Action               |
|----------|----------|---------|-------------|----------|----------------------|
| 00000274 | 12/21/17 |         | \$200.00    | Complete | View Order   Reorder |

## My Orders

After the admin creates the invoice, the status of the order appears as Complete.

# My Orders

| Order #  | Date     | Ship To | Order Total | Status   |                      |
|----------|----------|---------|-------------|----------|----------------------|
| 00000274 | 12/21/17 |         | \$200.00    | Complete | View Order   Reorder |

# My Wallet

Add Amount

Only when the admin creates the invoice, the paid amount is credited in the wallet.

# Amount in Wallet: \$ 102030

| ID # | ORDER ID | ACTION | AMOUNT | TIME                |
|------|----------|--------|--------|---------------------|
| 22   | 00000200 | Credit | 10     | 2017-12-18 11:27:50 |
| 23   | 00000201 | Credit | 10     | 2017-12-18 11:28:24 |
| 24   | 00000202 | Credit | 10     | 2017-12-18 11:28:43 |
| 27   | 00000256 | Debit  | 45     | 2017-12-20 07:26:10 |
| 28   | 00000257 | Debit  | 45     | 2017-12-20 07:33:17 |
| 29   | 00000258 | Debit  | 45     | 2017-12-20 07:44:47 |
| 30   | 00000261 | Debit  | 45     | 2017-12-20 09:28:21 |
| 39   | 00000273 | Credit | 300    | 2017-12-21 10:18:07 |
| 40   | 00000274 | Credit | 200    | 2017-12-22 07:22:29 |

# 6. Pay To Wallet From Admin Panel

After creating the invoice, the admin can to the pay the amount to the wallet of the front end user through creating the credit memo.

## To pay to wallet

- 1. Go to the Admin panel.
- 2. On the left navigation bar, click the **SALES** menu. The menu appears as shown in the following figure:

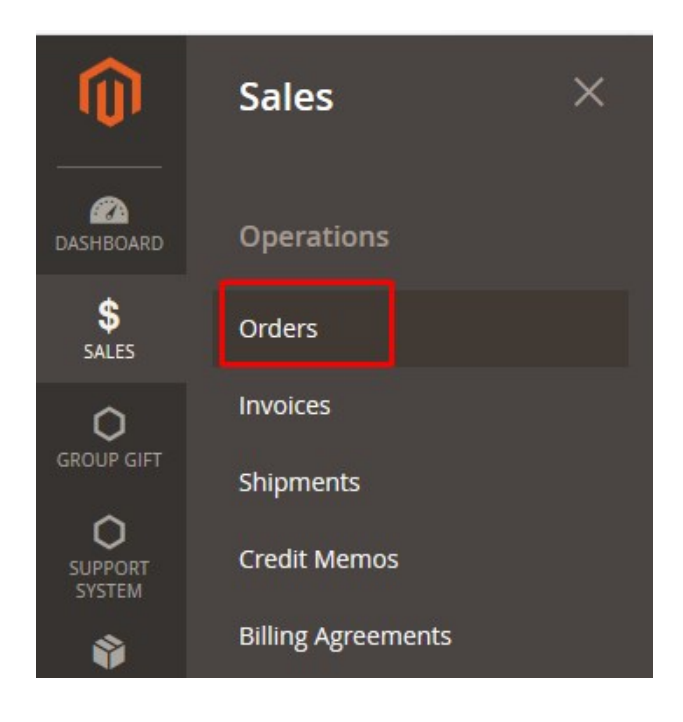

# 3. Click Orders.

The **Orders** page appears as shown in the following figure:

| Orde   | rs        |                                                          |                   |              |              |           |           |   |         |           |         |   | Create N | ew Order |
|--------|-----------|----------------------------------------------------------|-------------------|--------------|--------------|-----------|-----------|---|---------|-----------|---------|---|----------|----------|
| Action | าร        | ▼ 204 records f                                          | ound              |              |              | Q         | •         | 0 | \$      | t         | 20      | • | <        | >        |
|        | ID ↑      | Purchase Point Pu                                        | rchase Date       | Bill-to Name | Ship-to Name | Grand Tot | al (Base) |   | Grand T | otal (Pur | chased) |   | Status   | Action   |
|        | 000000274 | Main Website<br>Main Website Store<br>Default Store View | Dec 21, 2017, 21: | 12:00 PM w   | vallet new   |           | \$200.00  |   | \$2     | 00.00     |         |   | Complete | View     |

- 4. Scroll down to the required complete order.
- 5. In the **Action** column of the respective order row, click the **View** link. The order page appears as shown in the following figure:

| 000000274        |                                        |                                                          | ← Back | Send Email      | Credit Memo Reorder |
|------------------|----------------------------------------|----------------------------------------------------------|--------|-----------------|---------------------|
| ORDER VIEW       | Order & Account In                     | formation                                                |        |                 |                     |
| Information      | Order # 000000274 (<br>email was sent) | The order confirmation                                   | Accou  | unt Information | n                   |
| Invoicor         | Order Date                             | Dec 21, 2017, 9:28:08 PM                                 | Custo  | omer Name       | wallet new          |
| invoices         |                                        |                                                          | Email  |                 | walletnew@email.com |
| Condit Manage    | Order Status                           | Complete                                                 | Custo  | omer Group      | General             |
| Comments History | Purchased From                         | Main Website<br>Main Website Store<br>Default Store View |        |                 |                     |
|                  | Placed from IP                         | 112.79.169.47                                            |        |                 |                     |

6. On the top navigation bar, click the **Credit Memo** button. The **New Memo** page appears as shown in the following figure:

| New Memo | Q | <b>"</b> | ±     |
|----------|---|----------|-------|
|          | ~ | Back     | Reset |
|          |   |          |       |

#### Order & Account Information

| Order # 000000274 (The order confirmation email was sent) |                                                          | Account Information |                     |
|-----------------------------------------------------------|----------------------------------------------------------|---------------------|---------------------|
| Order Date                                                | Dec 21, 2017, 9:28:08 PM                                 | Customer Name       | wallet new          |
| Order Status                                              | Complete                                                 | Email               | walletnew@email.com |
| Purchased From                                            | Main Website<br>Main Website Store<br>Default Store View | Customer Group      | General             |
| Placed from IP                                            | 112.79.169.47                                            |                     |                     |
| Address Information                                       |                                                          |                     |                     |
| Billing Address Edit                                      |                                                          |                     |                     |

wallet new new york new york, New York, 226021 United States T: 123654

### Payment & Shipping Method

#### **Payment Information**

Check / Money order

The order was placed using USD.

#### Items to Refund

| Product                           | Price    | Qty                     | Return to Stock | Qty to Refund | Subtotal | Tax Amount | Discount Amount | Row Total |
|-----------------------------------|----------|-------------------------|-----------------|---------------|----------|------------|-----------------|-----------|
| Wallet Pay<br>SKU: wallet_product | \$200.00 | Ordered 1<br>Invoiced 1 |                 | 1             | \$200.00 | \$0.00     | \$0.00          | \$200.00  |
|                                   |          |                         | Update Qty's    |               |          |            |                 |           |

#### Order Total

### Credit Memo Comments

Comment Text

#### **Refund Totals**

| Annend Comments   |          |
|-------------------|----------|
| Grand Total       | \$200.00 |
| Adjustment Fee    | 0        |
| Adjustment Refund | 0        |
| Refund Shipping   | 0        |
| Subtotal          | \$200.00 |

Email Copy of Credit Memo

Refund Offli

# 7. Click the Pay To Wallet button.

The credit memo is created and a success message appears.

✓ You created the credit memo.